# I 🚥 🏯 🛛 University of Illinois System

### **Requisition Editing**

Who can edit requisitions? Department Account Coder, Approver, Requestor.

Requestor – may edit the requisition before submitting the order for approval.

| Step | Task                                                                                           |
|------|------------------------------------------------------------------------------------------------|
| 1.   | Click Proceed to Checkout in Shop.                                                             |
| 2.   | Verify requisition information and edit the requisition as necessary.                          |
| 3.   | Click <b>Place Order</b> when order is ready to submit for approval.                           |
|      | <b>NOTE</b> : For information on creating a cart, please refer to the <i>Shopping</i> job aid. |

Department Account Coder and Approver – may edit the requisition after the order has been submitted for approval.

| Step | Task                                                                                                    |
|------|----------------------------------------------------------------------------------------------------|
| 1.   | Click <b>Orders</b> on the task bar.                                                                             |
| 2.   | Select Approvals.                                                                                                |
| 3.   | Click on Requisitions to Approve.                                                                                |
| 4.   | Navigate to a requisition that needs approval.                                                                   |
| 5.   | Click the <b>Assign</b> action on the right of the requisition you wish to assign.                               |
| 6.   | Click the Requisition Number under My Req Approval.                                                              |
| 7.   | Verify requisition information and edit requisition as necessary per step 8 or proceed to step 9.                |
| 8.   | To edit:                                                                                                    |
|      | <ul> <li>By requisition information, select Edit in each section.</li> </ul>                                     |
|      | NOTE: This will allow you to edit fields such as Internal/External Nodes and Commodity Code.                     |
|      | OR                                                                                                    |
|      | <ul> <li>By line item information, select More Info next to the line item you would like<br/>to edit.</li> </ul> |
|      | <b>NOTE</b> : This will allow you to edit <b>Price</b> , <b>Quantity</b> , and <b>Description</b> .              |
| 9.   | Choose the action to perform on this requisition from Available Actions/Options.                                 |
| 10.  | Click Go.                                                                                                    |

#### Entering Commodity Codes

Any form-created Order (outside of Hosted and Punch-out Catalog Orders) requires you to enter a **Commodity Code** manually. If you do not enter the **Commodity Code** on the form, you will get a yellow warning box when viewing your shopping cart. You can add the **Commodity Code** by following the steps below:

## **I** 😳 🏯 | University of Illinois System

| Step | Task                                                                                          |
|------|-----------------------------------------------------------------------------------------------|
| 1.   | Click Edit in the Supplier/Line Item Details section on the Final Review page.                |
| 2.   | Click Empty Field next to the Commodity Code text box.                                        |
| 3.   | Click the Search magnifying glass next to the empty Commodity Code field.                     |
| 4.   | Enter a partial <b>Commodity Code</b> (example: 64) or a <b>Description</b> (example: paper). |
| 5.   | Click Search.                                                                                 |
| 6.   | Click <b>Select</b> in the next popup box.                                                    |

#### Copy a Requisition to a New Cart

| Step | Task                                                                   |
|------|------------------------------------------------------------------------|
| 1.   | Access the completed requisition.                                      |
| 2.   | Select Copy to New Cart from Available Actions/Options drop-down menu. |
| 3.   | Click Go.                                                              |

#### Edit FOAPAL Codes

| Step | Task                                                                                                    |
|------|----------------------------------------------------------------------------------------------------|
| 1.   | Select Edit or View/Edit by line item within the Accounting Codes section.                                                                                                    |
|      | Select From profile values                                                                                                    |
|      | OR                                                                                                    |
|      | <ul> <li>Select From all values and search by Value (example: 200250-1) or<br/>Description (example: 103 Indirect Cost Recovery) or a portion of either<br/>Value (example: 200) or Description (example: Indi).</li> </ul> |
| 2.   | Click the <b>Add Split</b> link on the right of the <b>Accounting Code</b> popup box to split FOAPAL codes and repeat Step 1 above.                                                                                         |
|      | NOTE: For details, please refer to the Split FOAPAL Codes job aid.                                                                                                    |
| 3.   | Click Save.                                                                                                    |

#### Notes and Attachments

- Internal Notes and Attachments will stay in iBuy and can be shared between departments.
- External Notes will go to Banner along with Attachments to the vendor.
- Internal Attachments or Notes are only available within the system and will not display with the PO to the vendor.
- External Attachments or Notes will accompany the PO to the vendor and cannot be added to Punchout orders.

## I 🚥 🏯 🛛 University of Illinois System

#### Add Notes to the Requisition

| Step | Task                                                               |
|------|--------------------------------------------------------------------|
| 1.   | Click Edit in the Internal/External Notes and Attachments section. |
| 2.   | Enter the note.                                                    |
| 3.   | Click Save.                                                        |

### Add Attachments to the Requisition

| Step | Task                                       |
|------|--------------------------------------------|
| 1.   | On the Summary tab, Click Add Attachments. |
| 2.   | Select Files.                              |
| 3.   | Browse for the file(s) you want to attach. |
| 4.   | Click Save.                                |